## PUAN GÖSTERME

Sorgulama işlemini yapmak için kartı POS cihazının çip okuyucu haznesine takınız veya POS cihazı üzerinde bulunan işlemler menüsünü açan tuşa basınız. İşlemi seçerek kartı okutunuz.

## 1. SATIŞ > 2. TAKSİTLİ SATIŞ > 3. PUAN GÖSTERME > 4. PUAN KULLANIM >

Aşağı ve yukarı yön ok tuşları ile menüden "**Puan**" işlemini seçip **Girlş (yeşil)** tuşuna basınız. Puan gösterme işleminde müşteri şifresi istememektedir.

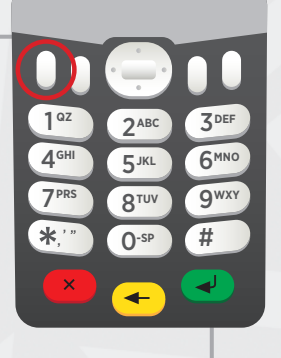

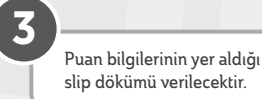

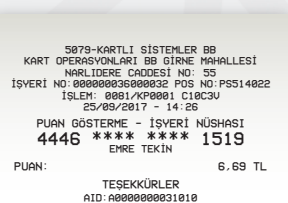

AID: A0000000031010 ONAY KODU: P00366 BU BELGEYİ SAKLAYINIZ KART OPERASYONLARI BÖLÜM BASK

KART OPERASYONLARI BÖLÜM BAŞK Ticaret Sicii No: 3047 KART OPERASYONLARI BB GİRNE MAHALLESİ NARLIDERE CADDESİ NO:55 MALTEPE 34000/İSTANBUL

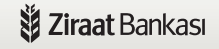